Brilliance 19B4

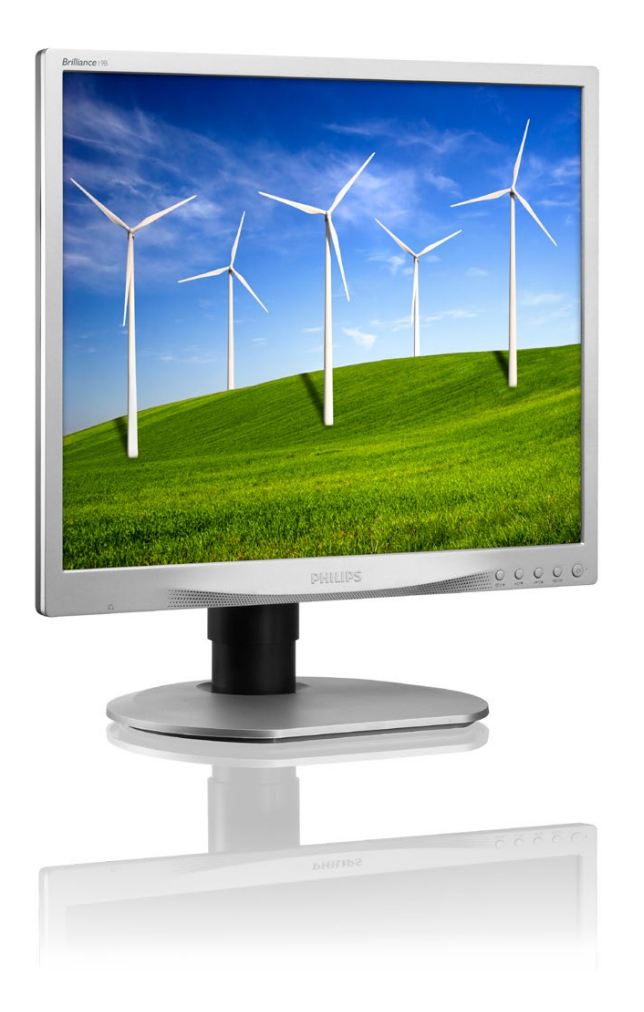

# www.philips.com/welcome

| ΕN | User manual                | 1               |
|----|----------------------------|-----------------|
|    | Customer care and warranty | <sup>,</sup> 18 |
|    | Troubleshooting & FAQs     | 25              |

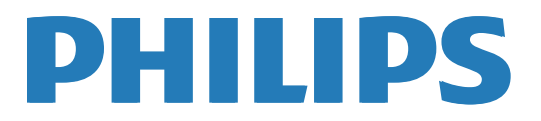

# Table of Contents

| 1. | Important11.1Safety precautions and<br>maintenance11.2Notational Descriptions31.3Disposal of product and packing<br>material3 |
|----|----------------------------------------------------------------------------------------------------|
| 2. | Setting up the monitor                                                                                                    |
| 3. | Image Optimization113.1SmartImage113.2SmartContrast12                                                                         |
| 4. | Technical Specifications                                                                                                    |
| 5. | Power Management17                                                                                                    |
| 6. | Customer care and warranty18<br>6.1 Philips' Flat Panel Monitors<br>Pixel Defect Policy                                       |
| 7. | Troubleshooting & FAQs257.1Troubleshooting257.2General FAQs277.3MHL FAQs29                                                    |

## 1. Important

This electronic user's guide is intended for anyone who uses the Philips monitor. Take time to read this user manual before you use your monitor. It contains important information and notes regarding operating your monitor.

The Philips guarantee applies provided the product is handled properly for its intended use, in accordance with its operating instructions and upon presentation of the original invoice or cash receipt, indicating the date of purchase, dealer's name and model and production number of the product.

# 1.1 Safety precautions and maintenance

#### Warnings

Use of controls, adjustments or procedures other than those specified in this documentation may result in exposure to shock, electrical hazards and/or mechanical hazards.

Read and follow these instructions when connecting and using your computer monitor.

#### Operation

- Please Keep the monitor out of direct sunlight, very strong bright lights and away from any other heat source. Lengthy exposure to this type of environment may result in discoloration and damage to the monitor.
- Remove any object that could fall into ventilation holes or prevent proper cooling of the monitor's electronics.
- Do not block the ventilation holes on the cabinet.

- When positioning the monitor, make sure the power plug and outlet are easily accessible.
- If turning off the monitor by detaching the power cable or DC power cord, wait for 6 seconds before attaching the power cable or DC power cord for normal operation.
- Please use approved power cord provided by Philips all the time. If your power cord is missing, please contact with your local service center. (Please refer to Customer Care Consumer Information Center)
- Do not subject the monitor to severe vibration or high impact conditions during operation.
- Do not knock or drop the monitor during operation or transportation.

#### Maintenance

- To protect your monitor from possible damage, do not put excessive pressure on the LCD panel. When moving your monitor, grasp the frame to lift; do not lift the monitor by placing your hand or fingers on the LCD panel.
- Unplug the monitor if you are not going to use it for an extensive period of time.
- Unplug the monitor if you need to clean it with a slightly damp cloth. The screen may be wiped with a dry cloth when the power is off. However, never use organic solvent, such as, alcohol, or ammonia-based liquids to clean your monitor.
- To avoid the risk of shock or permanent damage to the set, do not expose the monitor to dust, rain, water, or excessive moisture environment.
- If your monitor gets wet, wipe it with dry cloth as soon as possible.

#### Important

- If foreign substance or water gets in your monitor, please turn the power off immediately and disconnect the power cord. Then, remove the foreign substance or water, and send it to the maintenance center.
- Do not store or use the monitor in locations exposed to heat, direct sunlight or extreme cold.
- In order to maintain the best performance of your monitor and use it for a longer lifetime, please use the monitor in a location that falls within the following temperature and humidity ranges.
  - Temperature: 0-40°C 32-104°F
  - Humidity: 20-80% RH

Important information for Burn-in/ Ghost image

- Always activate a moving screen saver program when you leave your monitor unattended. Always activate a periodic screen refresh application if your monitor will display unchanging static content. Uninterrupted display of still or static images over an extended period may cause "burn in", also known as "after-imaging" or "ghost imaging", on your screen.
- "Burn-in", "after-imaging", or
  "ghost imaging" is a well-known phenomenon in LCD panel technology. In most cases, the
   "burned in" or "after-imaging" or
   "ghost imaging" will disappear gradually over a period of time after the power has been switched off.

#### Warning

Failure to activate a screen saver, or a periodic screen refresh application may result in severe "burn-in" or "afterimage" or "ghost image" symptoms that will not disappear and cannot be repaired. The damage mentioned above is not covered under your warranty. Service

- The casing cover should be opened only by qualified service personnel.
- If there is any need for any document for repair or integration, please contact with your local service center. (please refer to the chapter of "Consumer Information Center")
- For transportation information, please refer to "Technical Specifications".
- Do not leave your monitor in a car/ trunk under direct sun light.

#### Note

Consult a service technician if the monitor does not operate normally, or you are not sure what procedure to take when the operating instructions given in this manual have been followed.

### 1.2 Notational Descriptions

The following subsections describe notational conventions used in this document.

Notes, Cautions and Warnings

Throughout this guide, blocks of text may be accompanied by an icon and printed in bold or italic type. These blocks contain notes, cautions or warnings. They are used as follows:

#### Note

This icon indicates important information and tips that help you make better use of your computer system.

#### Caution

This icon indicates information that tells you how to avoid either potential damage to hardware or loss of data.

#### Warning

This icon indicates the potential for bodily harm and tells you how to avoid the problem.

Some warnings may appear in alternate formats and may not be accompanied by an icon. In such cases, the specific presentation of the warning is mandated by the relevant regulatory authority.

# 1.3 Disposal of product and packing material

Waste Electrical and Electronic Equipment-WEEE

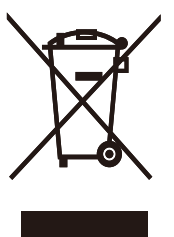

This marking on the product or on its packaging illustrates that, under European Directive 2012/19/EU governing used electrical and electronic appliances, this product may not be disposed of with normal household waste. You are responsible for disposal of this equipment through a designated waste electrical and electronic equipment collection. To determine the locations for dropping off such waste electrical and electronic, contact your local government office, the waste disposal organization that serves your household or the store at which you purchased the product.

Your new monitor contains materials that can be recycled and reused. Specialized companies can recycle your product to increase the amount of reusable materials and to minimize the amount to be disposed of.

All redundant packing material has been omitted. We have done our utmost to make the packaging easily separable into mono materials.

Please find out about the local regulations on how to dispose of your old monitor and packing from your sales representative.

Taking back/Recycling Information for

#### 2. Setting up the monitor

#### Customers

Philips establishes technically and economically viable objectives to optimize the environmental performance of the organization's product, service and activities.

From the planning, design and production stages, Philips emphasizes the important of making products that can easily be recycled. At Philips, endof-life management primarily entails participation in national take-back initiatives and recycling programs whenever possible, preferably in cooperation with competitors, which recycle all materials (products and related packaging material) in accordance with all Environmental Laws and taking back program with the contractor company.

Your display is manufactured with high quality materials and components which can be recycled and reused.

To learn more about our recycling program please visit

http://www.philips.com/a-w/about/ sustainability.html

# 2. Setting up the monitor

### 2.1 Installation

#### 1 Package contents

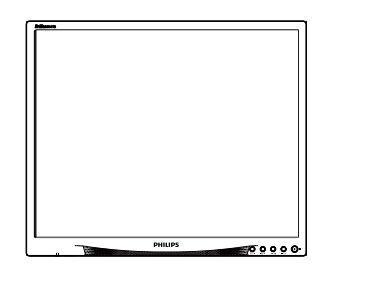

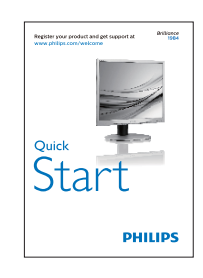

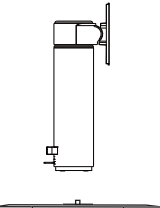

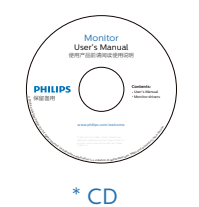

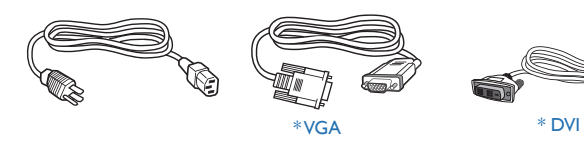

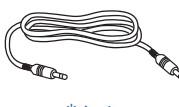

- \* Audio
- \* Different according to region.

#### 2 Install the base

1. Place the monitor face down on a smooth surface. Pay attention not to scratch or damage the screen.

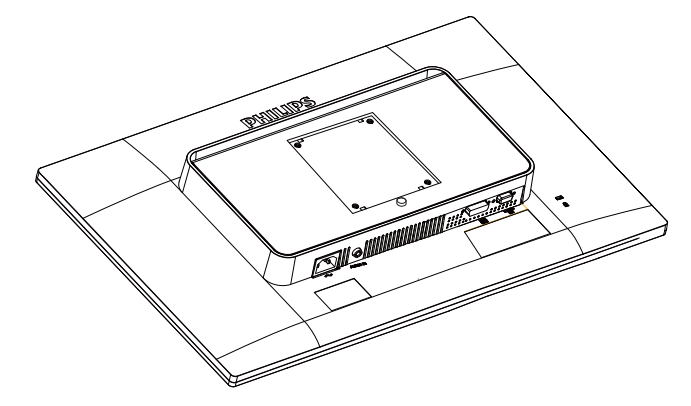

2. Snap in the base in the VESA mount area.

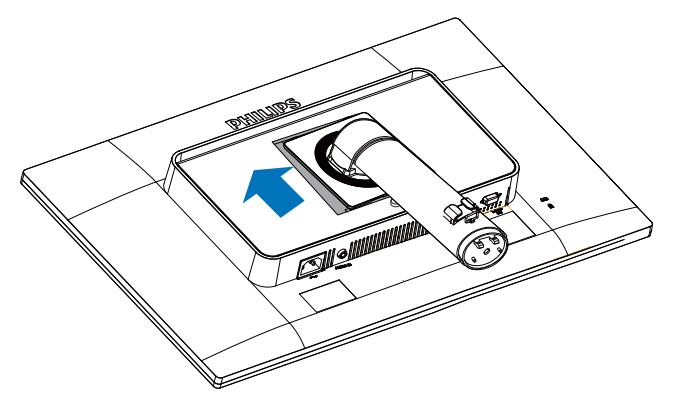

- 3. Hold the base with both hands.
  - (1) Gently attach the base to the column until the three guiding pins rest into the position holes.
  - (2) Use your fingers to tighten the screw located at the bottom of the base, and secure the base to the column tightly.

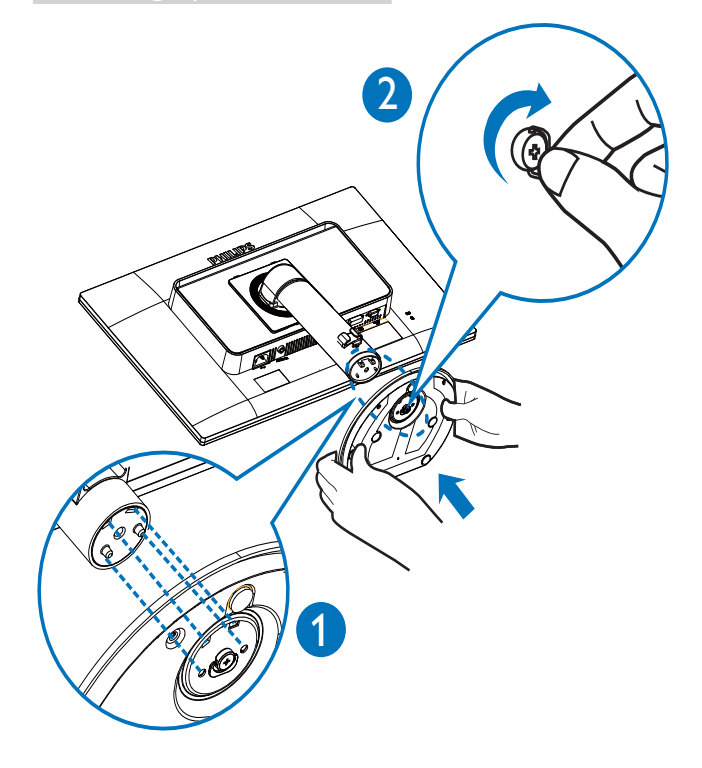

3 Connecting to your PC

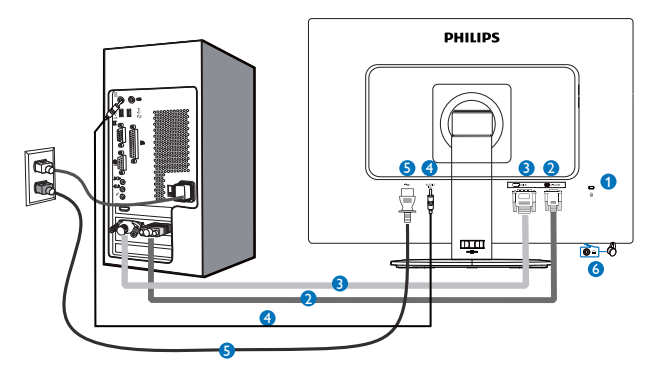

- 1 Kensington anti-theft lock
- 2 VGA input
- **3** DVI input
- 4 Audio input
- **5** AC power input
- 6 Earphone jack

Connect to PC

- 1. Connect the power cord to the back of the monitor firmly.
- 2. Turn off your computer and unplug its power cable.
- 3. Connect the monitor signal cable to the video connector on the back of your computer.
- 4. Plug the power cord of your computer and your monitor into a nearby outlet.
- 5. Turn on your computer and monitor. If the monitor displays an image, installation is complete.

## 2.2 Operating the monitor

1 Description of the control buttons

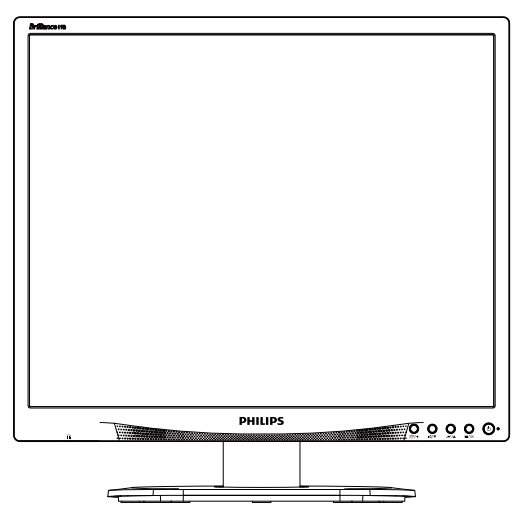

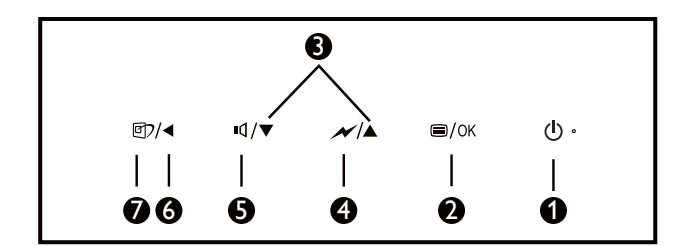

| 0 | டு   | Switch monitor's power ON and OFF.                                                                  |
|---|------|----------------------------------------------------------------------------------------------------|
| 2 | ⊜/OK | Access the OSD menu.<br>Confirm the OSD<br>adjustment.                                              |
| 3 |      | Adjust the OSD menu.                                                                                |
| 4 | N    | Select the SmartPower control level                                                                 |
| 6 | ∎(]  | Adjust the speaker volume                                                                           |
| 6 | •    | Return to previous OSD<br>level.                                                                    |
| Ð | đ    | SmartImage hot key. There<br>are 6 modes to select:<br>Office, Photo, Movie,<br>Game, Economy, Off. |

#### 2 Description of the On Screen Display

What is On-Screen Display (OSD)? On-Screen Display (OSD) is a feature in all Philips LCD monitors. It allows an end user to adjust screen performance or select functions of the monitors directly through an on-screen instruction window. A user friendly on screen display interface is shown as below:

| Input     | VGA •<br>DVI • |
|-----------|----------------|
| D Picture | •              |
| Audio     | •              |
| D Color   | •              |
| Language  | •              |
| <b>•</b>  |                |

Basic and simple instruction on the control keys

In the OSD shown above, you can press ▼ ▲ buttons at the front bezel of the monitor to move the cursor, and press OK button to confirm the choice or change.

#### The OSD Menu

Below is an overall view of the structure of the On-Screen Display. You can use this as a reference when you want to work your way around the different adjustments later on.

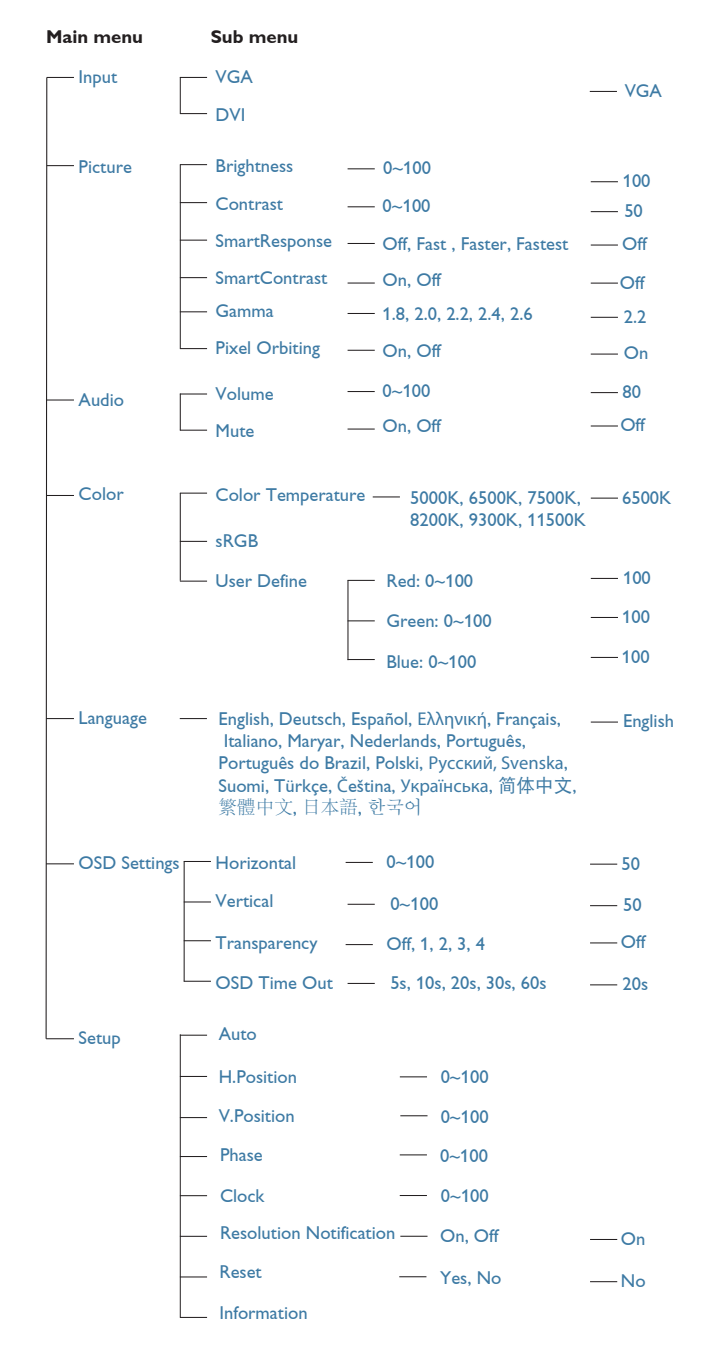

### 3 Resolution notification

This monitor is designed for optimal performance at its native resolution, 1280 × 1024 @ 60 Hz. When the monitor is powered on at a different resolution, an alert is displayed on screen: Use 1280 × 1024 @ 60 Hz for best results.

Display of the native resolution alert can be switched off from Setup in the OSD (On Screen Display) menu.

4 Physical Function

#### Tilt

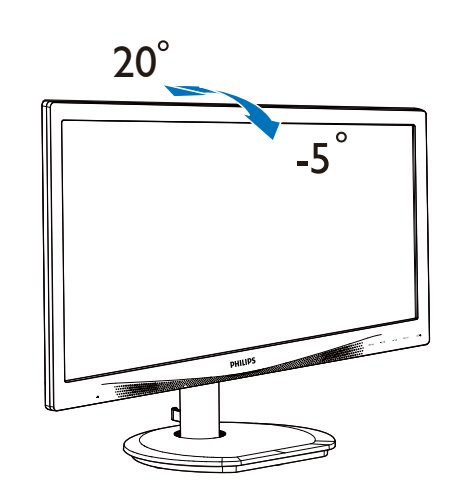

Swivel

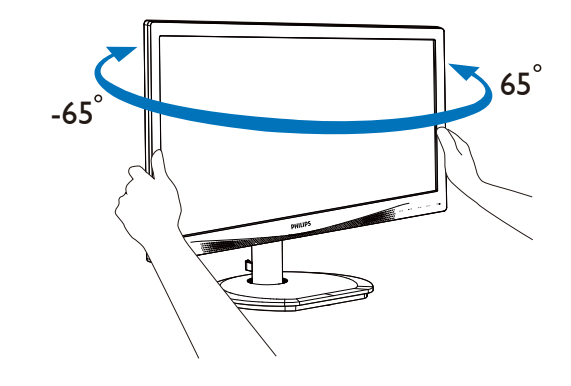

#### Height adjustment

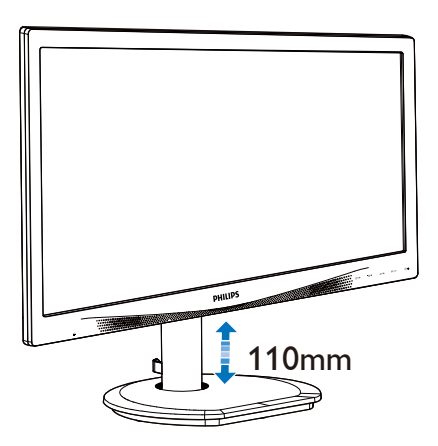

Pivot

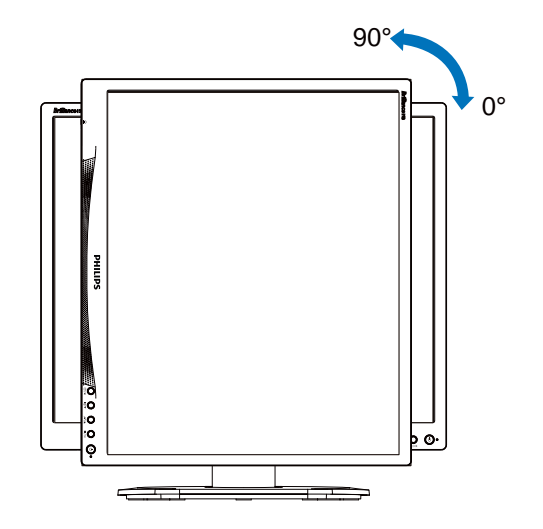

### 2.3 Remove the Base Assembly for VESA Mounting

Before you start disassembling the monitor base, please follow the instructions below to avoid any possible damage or injury.

1. Place the monitor face down on a smooth surface. Pay attention not to scratch or damage the screen.

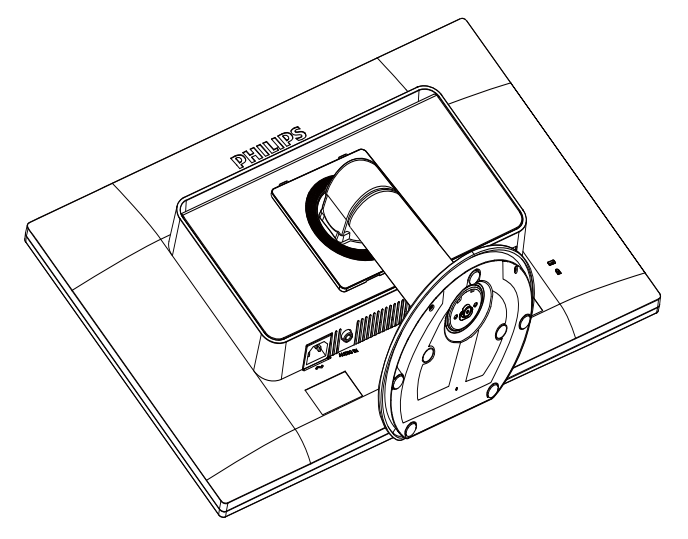

2. Remove the screws from hinge cover.

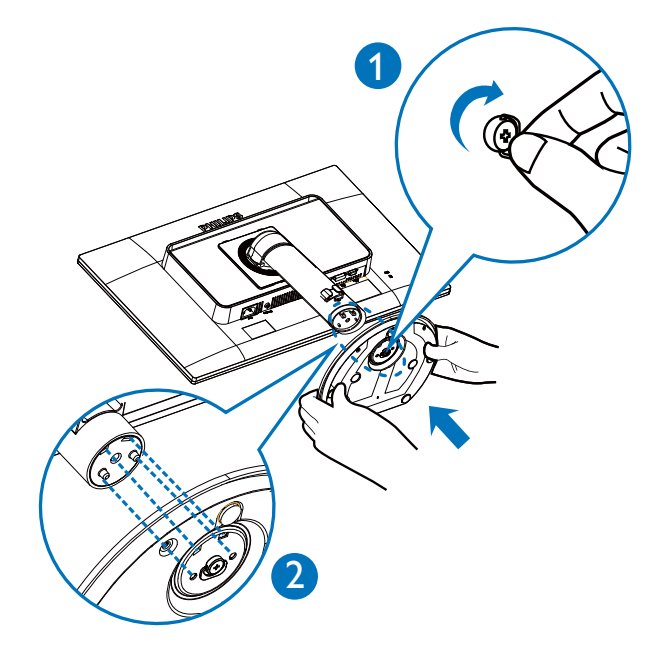

3. While keeping the release button pressed, tilt the base and slide it out.

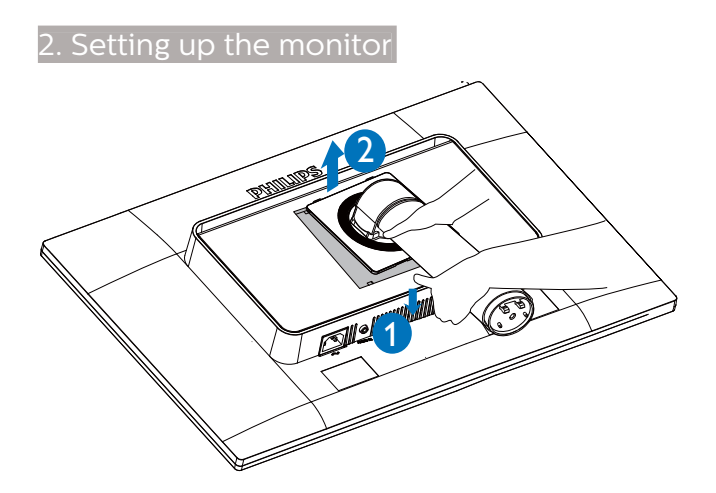

#### Note This monitor accepts a 100mm x 100mm mounting interface.

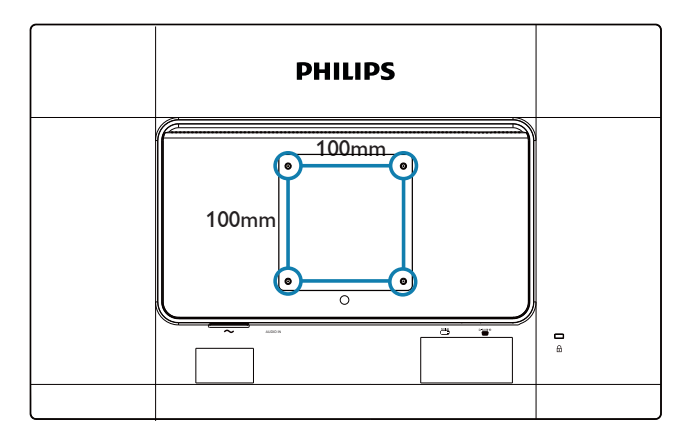

## 3. Image Optimization

### 3.1 SmartImage

#### 1 What is it?

SmartImage provides presets that optimize display for different types of content, dynamically adjusting brightness, contrast, color and sharpness in real time. Whether you're working with text applications, displaying images or watching a video, Philips SmartImage delivers great optimized monitor performance.

#### 2 Why do I need it?

You want a monitor that delivers optimized display all your favorite types of content, SmartImage software dynamically adjust brightness, contrast, color and sharpness in real time to enhance your monitor viewing experience.

3 How does it work?

SmartImage is an exclusive, leading edge Philips technology that analyzes the content displayed on your screen. Based on a scenario you select, SmartImage dynamically enhances the contrast, color saturation and sharpness of images to enhance the contents being displayed - all in real time with the press of a single button. 4 How to enable SmartImage?

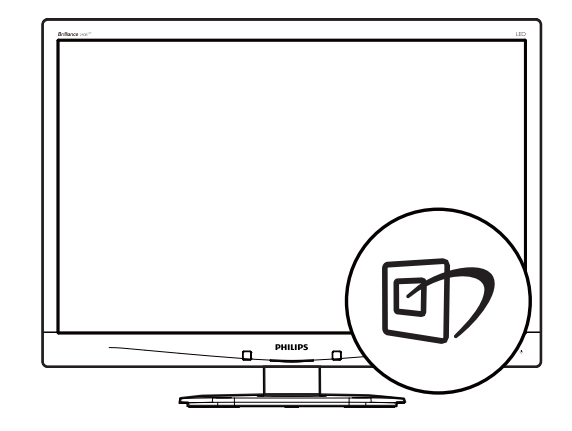

- 1. Press 🗇 to launch the SmartImage on screen display.
- Keep pressing ▼ ▲ to toggle among Office, Photo, Movie, Game, Economy and Off.
- 3. The SmartImage on screen display will remain on screen for 5 seconds, or you can also press "OK" to make confirmation.
- 4. When SmartImage is enabled, the sRGB scheme is disabled automatically. To use sRGB, you need to disable SmartImage with the D button at the front bezel of your monitor.

There are six modes to select: Office, Photo, Movie, Game, Economy and Off.

| SmartImage |
|------------|
| Office     |
| Photo      |
| Movie      |
| Game       |
| Economy    |
| Off        |

• Office: Enhances text and dampens brightness to increase readability and reduce eye strain. This mode significantly enhances readability

#### 3. Image Optimization

and productivity when you're working with spreadsheets, PDF files, scanned articles or other general office applications.

- Photo: This profile combines color saturation, dynamic contrast and sharpness enhancement to display photos and other images with outstanding clarity in vibrant colors - all without artifacts and faded colors.
- Movie: Ramped up luminance, deepened color saturation, dynamic contrast and razor sharpness displays every details in darker areas of your videos without color washout in brighter areas maintaining a dynamic natural values for the ultimate video display.
- Game: Turn on over drive circuit for best response time, reduce jaggy edges for fast moving objects on screen, enhance contrast ratio for bright and dark scheme, this profile delivers the best gaming experience for gamers.
- Economy: Under this profile, brightness, contrast are adjusted and backlighting finetuned for just right display of everyday office applications and lower power consumption.
- Off: No optimization by SmartImage.

### 3.2 SmartContrast

#### 1 What is it?

Unique technology that dynamically analyzes displayed content and automatically optimizes a Monitor's contrast ratio for maximum visual clarity and viewing enjoyment, stepping up backlighting for clearer, crisper and brighter images or dimming backlighting for clear display of images on dark backgrounds.

2 Why do I need it?

You want the very best visual clarity and viewing comfort for every type of content. SmartContrast dynamically controls contrast and adjusts backlighting for clear, crisp, bright gaming and video images or displays clear, readable text for office work. By reducing your monitor's power consumption, you save on energy costs and extend the lifetime of your monitor.

#### 3 How does it work?

When you activate SmartContrast, it will analyse the content you are displaying in real time to adjust colors and control backlight intensity. This function will dynamically enhance contrast for a great entertainment experience when viewing videos or playing games.

# 4. Technical Specifications

| Picture/Display                                                                                                    |                                                                                                    |                                                                                                    |                                                                                                    |  |
|----------------------------------------------------------------------------------------------------|----------------------------------------------------------------------------------------------------|----------------------------------------------------------------------------------------------------|----------------------------------------------------------------------------------------------------|--|
| Monitor Panel Type                                                                                                    | IPS technology                                                                                                    |                                                                                                    |                                                                                                    |  |
| Backlight                                                                                                    | LED                                                                                                    |                                                                                                    |                                                                                                    |  |
| Panel Size                                                                                                    | 19" (48.3 cm)                                                                                                    |                                                                                                    |                                                                                                    |  |
| Aspect Ratio                                                                                                    | 5:4                                                                                                    |                                                                                                    |                                                                                                    |  |
| Pixel Pitch                                                                                                    | 0.2928 x 0.2928 n                                                                                                    | nm                                                                                                    |                                                                                                    |  |
| SmartContrast                                                                                                    | 20,000,000:1                                                                                                    |                                                                                                    |                                                                                                    |  |
| Response Time                                                                                                    | 14ms                                                                                                    |                                                                                                    |                                                                                                    |  |
| SmartResponse time(typ.)                                                                                                    | 5ms (GtG)                                                                                                    |                                                                                                    |                                                                                                    |  |
| Optimum Resolution                                                                                                    | 1280 x 1024 @ 601                                                                                                    | Hz                                                                                                    |                                                                                                    |  |
| Viewing Angle                                                                                                    | 178° (H) / 178° (V) (                                                                                                    | @ C/R > 10                                                                                                    |                                                                                                    |  |
| Picture Enhancement                                                                                                    | SmartImage                                                                                                    |                                                                                                    |                                                                                                    |  |
| Display Colors                                                                                                    | 16.7M                                                                                                    |                                                                                                    |                                                                                                    |  |
| Vertical Refresh Rate                                                                                                    | 56 Hz - 76 Hz                                                                                                    |                                                                                                    |                                                                                                    |  |
| Horizontal Frequency                                                                                                    | 30 kHz - 83 kHz                                                                                                    |                                                                                                    |                                                                                                    |  |
| sRGB                                                                                                    | YES                                                                                                    |                                                                                                    |                                                                                                    |  |
| Connectivity                                                                                                    |                                                                                                    |                                                                                                    |                                                                                                    |  |
| Signal Input                                                                                                    | DVI(Digital), VGA(                                                                                                    | Analog),                                                                                                    |                                                                                                    |  |
| Input Signal                                                                                                    | Separate Sync, Sy                                                                                                    | nc on Green                                                                                                    |                                                                                                    |  |
| Audio In/Out                                                                                                    | PC audio-in headphone out                                                                                                    |                                                                                                    |                                                                                                    |  |
| Convenience                                                                                                    |                                                                                                    |                                                                                                    |                                                                                                    |  |
| Built-in speakers                                                                                                    | 1.5W × 2                                                                                                    |                                                                                                    |                                                                                                    |  |
| User Convenience                                                                                                    | Image: Image: Image |                                                                                                    |                                                                                                    |  |
| OSD Languages English, German, Spanish, Greek, French, Itali<br>OSD Languages Polish, Russian, Swedish, Finnish, Turkish, Cze<br>Ukranian, Simplified Chinese, Traditional Chine<br>Japanese, Korean |                                                                                                    |                                                                                                    |                                                                                                    |  |
| OSD Languages                                                                                                    | English, German<br>Hungarian, Dutch<br>Polish, Russian,<br>Ukranian, Simplif<br>Japanese, Korean                                                                                                    | , Spanish, Greek,<br>h, Portuguese, Br<br>Swedish, Finnish<br>fied Chinese, Trac                                                                                                    | French, Italian,<br>azil Portuguese,<br>, Turkish, Czech,<br>ditional Chinese,                                                                                                    |  |
| OSD Languages<br>Other Convenience                                                                                                    | English, German<br>Hungarian, Dutch<br>Polish, Russian,<br>Ukranian, Simplif<br>Japanese, Korean<br>Kensington Lock                                                                                                    | , Spanish, Greek,<br>h, Portuguese, Br<br>Swedish, Finnish<br>fied Chinese, Trac                                                                                                    | French, Italian,<br>azil Portuguese,<br>, Turkish, Czech,<br>ditional Chinese,                                                                                                    |  |
| OSD Languages<br>Other Convenience<br>Plug & Play Compatibility                                                                                                    | English, German<br>Hungarian, Dutch<br>Polish, Russian,<br>Ukranian, Simplif<br>Japanese, Korean<br>Kensington Lock<br>DDC/CI, sRGB, Wi                                                                                                    | , Spanish, Greek,<br>h, Portuguese, Br<br>Swedish, Finnish<br>fied Chinese, Trac<br>ndows 7/8/8.1/10,                                                                                                    | French, Italian,<br>azil Portuguese,<br>, Turkish, Czech,<br>ditional Chinese,<br>Mac OSX                                                                                          |  |
| OSD Languages<br>Other Convenience<br>Plug & Play Compatibility<br>Stand                                                                                                    | English, German<br>Hungarian, Dutch<br>Polish, Russian,<br>Ukranian, Simplif<br>Japanese, Korean<br>Kensington Lock<br>DDC/CI, sRGB, Wi                                                                                                    | , Spanish, Greek,<br>h, Portuguese, Br<br>Swedish, Finnish<br>fied Chinese, Trac<br>ndows 7/8/8.1/10,                                                                                                    | French, Italian,<br>azil Portuguese,<br>, Turkish, Czech,<br>ditional Chinese,<br>Mac OSX                                                                                          |  |
| OSD Languages<br>Other Convenience<br>Plug & Play Compatibility<br>Stand<br>Tilt                                                                                                    | English, German<br>Hungarian, Dutch<br>Polish, Russian,<br>Ukranian, Simplif<br>Japanese, Korean<br>Kensington Lock<br>DDC/CI, sRGB, Wit                                                                                                    | , Spanish, Greek,<br>h, Portuguese, Br<br>Swedish, Finnish<br>fied Chinese, Trac<br>ndows 7/8/8.1/10,                                                                                                    | French, Italian,<br>azil Portuguese,<br>, Turkish, Czech,<br>ditional Chinese,<br>Mac OSX                                                                                          |  |
| OSD Languages<br>Other Convenience<br>Plug & Play Compatibility<br>Stand<br>Tilt<br>Swivel                                                                                                    | English, German<br>Hungarian, Dutch<br>Polish, Russian,<br>Ukranian, Simplif<br>Japanese, Korean<br>Kensington Lock<br>DDC/CI, sRGB, Wit<br>-5 / +20<br>-65/+65                                                                                                    | , Spanish, Greek,<br>h, Portuguese, Br<br>Swedish, Finnish<br>fied Chinese, Trac<br>ndows 7/8/8.1/10,                                                                                                    | French, Italian,<br>azil Portuguese,<br>, Turkish, Czech,<br>ditional Chinese,<br>Mac OSX                                                                                          |  |
| OSD Languages<br>Other Convenience<br>Plug & Play Compatibility<br>Stand<br>Tilt<br>Swivel<br>Height adjustment                                                                                      | English, German<br>Hungarian, Dutch<br>Polish, Russian,<br>Ukranian, Simplif<br>Japanese, Korean<br>Kensington Lock<br>DDC/CI, sRGB, Wi<br>-5 / +20<br>-65/+65<br>110mm                                                                                                    | , Spanish, Greek,<br>h, Portuguese, Br<br>Swedish, Finnish<br>fied Chinese, Trac<br>ndows 7/8/8.1/10,                                                                                                    | French, Italian,<br>azil Portuguese,<br>, Turkish, Czech,<br>ditional Chinese,<br>Mac OSX                                                                                          |  |
| OSD Languages<br>Other Convenience<br>Plug & Play Compatibility<br>Stand<br>Tilt<br>Swivel<br>Height adjustment<br>Pivot                                                                             | English, German<br>Hungarian, Dutch<br>Polish, Russian,<br>Ukranian, Simplif<br>Japanese, Korean<br>Kensington Lock<br>DDC/CI, sRGB, Wit<br>-5 / +20<br>-65/+65<br>110mm<br>90 degree                                                                                                    | , Spanish, Greek,<br>h, Portuguese, Br<br>Swedish, Finnish<br>fied Chinese, Trac<br>ndows 7/8/8.1/10,                                                                                                    | French, Italian,<br>azil Portuguese,<br>, Turkish, Czech,<br>ditional Chinese,<br>Mac OSX                                                                                          |  |
| OSD Languages<br>Other Convenience<br>Plug & Play Compatibility<br>Stand<br>Tilt<br>Swivel<br>Height adjustment<br>Pivot<br>Power                                                                    | English, German<br>Hungarian, Dutch<br>Polish, Russian,<br>Ukranian, Simplif<br>Japanese, Korean<br>Kensington Lock<br>DDC/CI, sRGB, Wit<br>-5 / +20<br>-65/+65<br>110mm<br>90 degree                                                                                                    | , Spanish, Greek,<br>h, Portuguese, Br<br>Swedish, Finnish<br>fied Chinese, Trac<br>ndows 7/8/8.1/10,                                                                                                    | French, Italian,<br>azil Portuguese,<br>, Turkish, Czech,<br>ditional Chinese,<br>Mac OSX                                                                                          |  |
| OSD Languages<br>Other Convenience<br>Plug & Play Compatibility<br>Stand<br>Tilt<br>Swivel<br>Height adjustment<br>Pivot<br>Power<br>Consumption                                                     | English, German<br>Hungarian, Dutch<br>Polish, Russian,<br>Ukranian, Simplif<br>Japanese, Korean<br>Kensington Lock<br>DDC/CI, sRGB, Wi<br>-5 / +20<br>-65/+65<br>110mm<br>90 degree<br>AC Input<br>Voltage at<br>100VAC , 50Hz                                                                                                    | , Spanish, Greek,<br>h, Portuguese, Br<br>Swedish, Finnish<br>fied Chinese, Trac<br>ndows 7/8/8.1/10,<br>AC Input<br>Voltage at<br>115VAC , 60Hz                                                         | AC Input<br>Voltage at<br>230VAC , 50Hz                                                                                                    |  |
| OSD Languages<br>Other Convenience<br>Plug & Play Compatibility<br>Stand<br>Tilt<br>Swivel<br>Height adjustment<br>Pivot<br>Power<br>Consumption                                                     | English, German<br>Hungarian, Dutch<br>Polish, Russian,<br>Ukranian, Simplif<br>Japanese, Korean<br>Kensington Lock<br>DDC/CI, sRGB, Wi<br>-5 / +20<br>-65/+65<br>110mm<br>90 degree<br>AC Input<br>Voltage at<br>100VAC , 50Hz<br>17.43 W (typ.)                                                                                                    | , Spanish, Greek,<br>h, Portuguese, Br<br>Swedish, Finnish<br>fied Chinese, Trac<br>ndows 7/8/8.1/10,<br>ndows 7/8/8.1/10,<br>AC Input<br>Voltage at<br>115VAC , 60Hz<br>17.33 W (typ.)                  | AC Input<br>Voltage at<br>230VAC , 50Hz<br>17.28 W (typ.)                                                                                                    |  |
| OSD Languages<br>Other Convenience<br>Plug & Play Compatibility<br>Stand<br>Tilt<br>Swivel<br>Height adjustment<br>Pivot<br>Power<br>Consumption<br>Normal Operation<br>Sleep (Standby)              | English, German<br>Hungarian, Dutch<br>Polish, Russian,<br>Ukranian, Simplif<br>Japanese, Korean<br>Kensington Lock<br>DDC/CI, sRGB, Wi<br>-5 / +20<br>-65/+65<br>110mm<br>90 degree<br>110mm<br>90 degree<br>AC Input<br>Voltage at<br>100VAC , 50Hz<br>17.43 W (typ.)<br><0.2 W (typ.)                                                                                                    | , Spanish, Greek,<br>h, Portuguese, Br<br>Swedish, Finnish<br>fied Chinese, Trac<br>ndows 7/8/8.1/10,<br>ndows 7/8/8.1/10,<br>AC Input<br>Voltage at<br>115VAC , 60Hz<br>17.33 W (typ.)<br><0.2 W (typ.) | A French, Italian,<br>azil Portuguese,<br>Turkish, Czech,<br>ditional Chinese,<br>Mac OSX<br>Mac OSX<br>AC Input<br>Voltage at<br>230VAC , 50Hz<br>17.28 W (typ.)<br><0.2 W (typ.) |  |

| Heat Dissipation*                       | AC Input<br>Voltage at<br>100VAC , 50Hz                        | AC Input<br>Voltage at<br>115VAC , 60Hz | AC Input<br>Voltage at<br>230VAC , 50Hz |  |
|-----------------------------------------|----------------------------------------------------------------|-----------------------------------------|-----------------------------------------|--|
| Normal Operation                        | 59.49 BTU/hr<br>(typ.)                                         | 59.14 BTU/hr<br>(typ.)                  | 58.97 BTU/hr<br>(typ.)                  |  |
| Sleep (Standby)                         | <0.68 BTU/hr<br>(typ.)                                         | <0.68 BTU/hr<br>(typ.)                  | <0.68 BTU/hr<br>(typ.)                  |  |
| Off                                     | <0.68 BTU/hr<br>(typ.)                                         | <0.68 BTU/hr<br>(typ.)                  | <0.68 BTU/hr<br>(typ.)                  |  |
| Power LED indicator                     | On mode: White,<br>(blinking)                                  | Standby/Sleep mc                        | de: White                               |  |
| Power Supply                            | Built-in, 100-240                                              | VAC, 50-60Hz                            |                                         |  |
| Dimension                               |                                                                |                                         |                                         |  |
| Product with stand<br>(WxHxD)           | 404.3X505.8X227                                                | '.3 mm                                  |                                         |  |
| Product without stand<br>(WxHxD)        | 404.3X346.2X60.                                                | 7 mm                                    |                                         |  |
| Product with packaging<br>(WxHxD)       | 448 X 159 X 460 r                                              | nm                                      |                                         |  |
| Weight                                  |                                                                |                                         |                                         |  |
| Product with stand                      | 4.61 kg                                                        |                                         |                                         |  |
| Product without stand                   | 2.71 kg                                                        |                                         |                                         |  |
| Product with packaging                  | 6.53 kg                                                        |                                         |                                         |  |
| Operating Condition                     |                                                                |                                         |                                         |  |
| Temperature range<br>(operation)        | 0°C to 40 °C                                                   |                                         |                                         |  |
| Relative humidity<br>(operation)        | 20% to 80%                                                     |                                         |                                         |  |
| Atmospheric pressure<br>(operation)     | 700 to 1060hPa                                                 |                                         |                                         |  |
| Temperature range<br>(Non-operation)    | -20°C to 60°C                                                  |                                         |                                         |  |
| Relative humidity<br>(Non-operation)    | 10% to 90%                                                     |                                         |                                         |  |
| Atmospheric pressure<br>(Non-operation) | 500 to 1060hPa                                                 |                                         |                                         |  |
| Environmental                           |                                                                |                                         |                                         |  |
| ROHS                                    | YES                                                            |                                         |                                         |  |
| EPEAT                                   | YES ( <u>www.epeat.net</u> , Refer to note 1 for more details) |                                         |                                         |  |
| Packaging                               | 100% recyclable                                                |                                         |                                         |  |
| Specific Substances                     | 100% PVC BFR free housing                                      |                                         |                                         |  |
| EnergyStar                              | YES                                                            |                                         |                                         |  |

#### 4. Technical Specifications

| Compliance and standards |                                                                                  |
|--------------------------|----------------------------------------------------------------------------------|
| Regulatory Approvals     | CE Mark, FCC Class B, SEMKO, GS, ERGO, TCO<br>Certified, WEEE, PSB, RCM, ETL, CU |
| Cabinet                  |                                                                                  |
| Color                    | Black/Silver                                                                     |
| Finish                   | Texture                                                                          |

#### Note

1. EPEAT Gold or Silver is valid only where Philips registers the product. Please visit <u>www.epeat.net</u> for registration status in your country.

2. This data is subject to change without notice. Go to <u>www.philips.com/support</u> to download the latest version of leaflet.

#### 4.1 Resolution & Preset Modes

Maximum Resolution
 1280 x 1024 @ 60 Hz (analog input)
 1280 x 1024 @ 60 Hz (digital input)

Recommended Resolution
 1280 x 1024 @ 60 Hz (digital input)

| H. freq<br>(kHz) | Resolution | V. freq (Hz) |
|------------------|------------|--------------|
| 31.47            | 720x400    | 70.09        |
| 31.47            | 640x480    | 59.94        |
| 35.00            | 640x480    | 66.67        |
| 37.86            | 640x480    | 72.81        |
| 37.50            | 640x480    | 75.00        |
| 37.88            | 800x600    | 60.32        |
| 46.88            | 800x600    | 75.00        |
| 48.36            | 1024x768   | 60.00        |
| 60.02            | 1024x768   | 75.03        |
| 44.77            | 1280x720   | 59.86        |
| 63.89            | 1280x1024  | 60.02        |
| 79.98            | 1280x1024  | 75.03        |

#### Note

Please notice that your display works best at native resolution of 1280 x 1024 @ 60Hz. For best display quality,please follow this resolution recommendation.

## 5. Power Management

If you have VESA DPM compliance display card or software installed in your PC, the monitor can automatically reduce its power consumption when not in use. If an input from a keyboard, mouse or other input device is detected, the monitor will 'wake up' automatically. The following table shows the power consumption and signaling of this automatic power saving feature:

| Power Management Definition |       |        |        |                               |                  |
|-----------------------------|-------|--------|--------|-------------------------------|------------------|
| VESA Mode                   | Video | H-sync | V-sync | Power Used                    | LED Color        |
| Active                      | ON    | Yes    | Yes    | 17.43W (typ.),<br>21.78W(max) | White            |
| Sleep<br>(Standby)          | OFF   | No     | No     | 0.2W (typ.)                   | White<br>(blink) |
| Switch Off                  | OFF   | -      | -      | 0.2 W (typ.)                  | OFF              |

The following setup is used to measure power consumption on this monitor.

- Native resolution: 1280 x 1024
- Contrast: 50%
- Brightness: 100%
- Color temperature: 6500k with full
  white pattern

#### Note

This data is subject to change without notice.

# 6. Customer care and warranty

#### 6.1 Philips' Flat Panel Monitors Pixel Defect Policy

Philips strives to deliver the highest quality products. We use some of the industry's most advanced manufacturing processes and practice stringent quality control. However, pixel or sub pixel defects on the TFT Monitor panels used in flat panel monitors are sometimes unavoidable. No manufacturer can guarantee that all panels will be free from pixel defects, but Philips guarantees that any monitor with an unacceptable number of defects will be repaired or replaced under warranty. This notice explains the different types of pixel defects and defines acceptable defect levels for each type. In order to gualify for repair or replacement under warranty, the number of pixel defects on a TFT Monitor panel must exceed these acceptable levels. For example, no more than 0.0004% of the sub pixels on a monitor may be defective. Furthermore, Philips sets even higher guality standards for certain types or combinations of pixel defects that are more noticeable than others. This policy is valid worldwide.

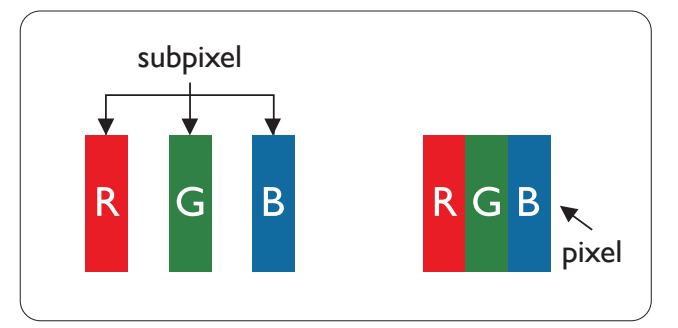

#### Pixels and Sub pixels

A pixel, or picture element, is composed of three sub pixels in the primary colors of red, green and blue. Many pixels together form an image. When all sub pixels of a pixel are lit, the three colored sub pixels together appear as a single white pixel. When all are dark, the three colored sub pixels together appear as a single black pixel. Other combinations of lit and dark sub pixels appear as single pixels of other colors.

#### Types of Pixel Defects

Pixel and sub pixel defects appear on the screen in different ways. There are two categories of pixel defects and several types of sub pixel defects within each category.

#### Bright Dot Defects

Bright dot defects appear as pixels or sub pixels that are always lit or 'on'. That is, a bright dot is a sub-pixel that stands out on the screen when the monitor displays a dark pattern. There are the types of bright dot defects.

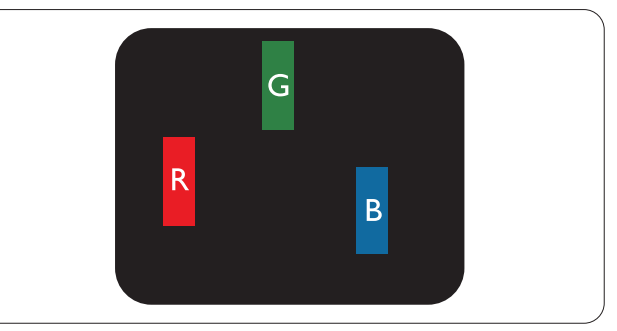

One lit red, green or blue sub pixel.

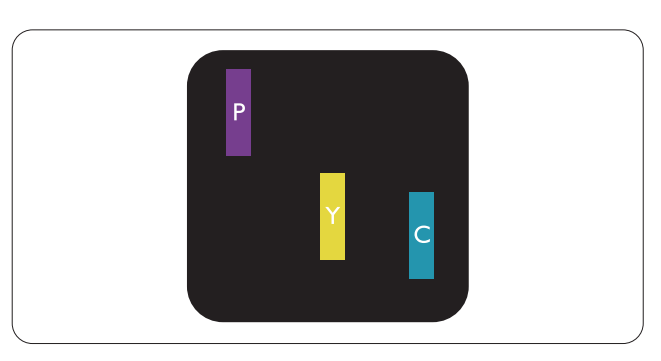

#### Two adjacent lit sub pixels:

- Red + Blue = Purple
- Red + Green = Yellow
- Green + Blue = Cyan (Light Blue)

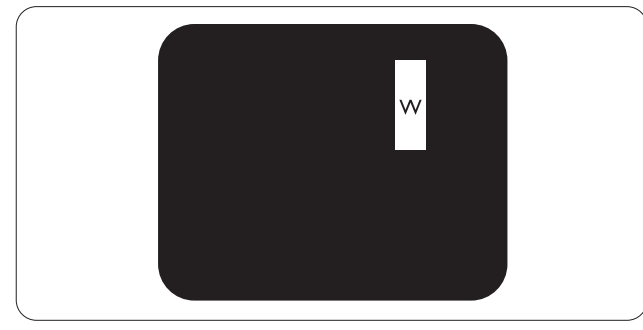

Three adjacent lit sub pixels (one white pixel).

#### Note

A red or blue bright dot must be more than 50 percent brighter than neighboring dots while a green bright dot is 30 percent brighter than neighboring dots.

#### Black Dot Defects

Black dot defects appear as pixels or sub pixels that are always dark or 'off'. That is, a dark dot is a sub-pixel that stands out on the screen when the monitor displays a light pattern. These are the types of black dot defects.

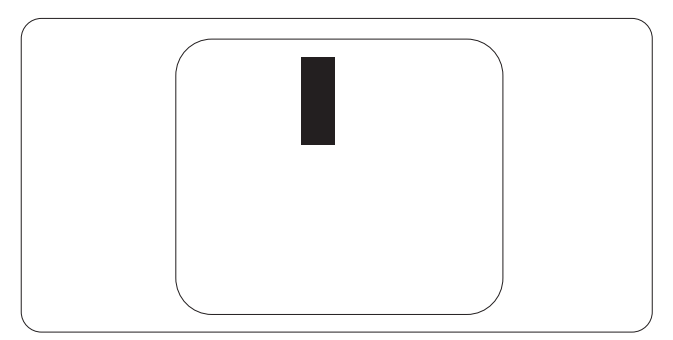

Proximity of Pixel Defects

Because pixel and sub pixels defects of the same type that are near to one another may be more noticeable, Philips also specifies tolerances for the proximity of pixel defects.

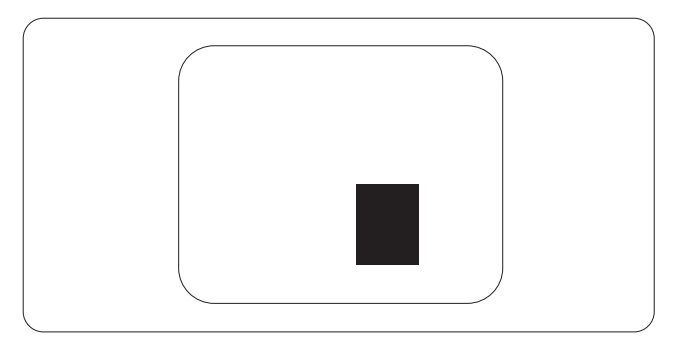

#### Pixel Defect Tolerances

In order to qualify for repair or replacement due to pixel defects during the warranty period, a TFT Monitor panel in a Philips flat panel monitor must have pixel or sub pixel defects exceeding the tolerances listed in the following tables.

| BRIGHT DOT DEFECTS                             | ACCEPTABLE LEVEL |
|------------------------------------------------|------------------|
| 1 lit subpixel                                 | 3                |
| 2 adjacent lit subpixels                       | 1                |
| 3 adjacent lit subpixels (one white pixel)     | 0                |
| Distance between two bright dot defects*       | >15mm            |
| Total bright dot defects of all types          | 3                |
| BLACK DOT DEFECTS                              | ACCEPTABLE LEVEL |
| 1 dark subpixel                                | 5 or fewer       |
| 2 adjacent dark subpixels                      | 2 or fewer       |
| 3 adjacent dark subpixels                      | 0                |
| Distance between two black dot defects*        | >15mm            |
| Total black dot defects of all types           | 5 or fewer       |
| TOTAL DOT DEFECTS                              | ACCEPTABLE LEVEL |
| Total bright or black dot defects of all types | 5 or fewer       |

#### Note

1. 1 or 2 adjacent sub pixel defects = 1 dot defect

#### 6.2 Customer Care & Warranty

For warranty coverage information and additional support requirements valid for your region, please visit www.philips.com/support website for details or contact your local Philips Customer Care Center.

For extended warranty, if you would like to extend your general warranty period, an Out of Warranty service package is offered via our Certified Service Center.

If you wish to make use of this service, please be sure to purchase the service within 30 calendar days of your original purchase date. During the extended warranty period, the service includes pickup, repair and return service, however the user will be responsible for all costs accrued.

If the Certified Service Partner cannot perform the required repairs under the offered extended warranty package, we will find alternative solutions for you, if possible, up to the extended warranty period you have purchased.

Please contact our Philips Customer Service Representative or local contact center (by Consumer care number) for more details.

| Local Standard<br>Warranty Period | Extended Warranty Period | Total Warranty Period             |
|-----------------------------------|--------------------------|-----------------------------------|
| Depend on<br>different Regions    | + 1 Year                 | Local Standard warranty period +1 |
|                                   | + 2 Years                | Local Standard warranty period +2 |
|                                   | + 3 Years                | Local Standard warranty period +3 |

Philips Customer Care Center number listed below.

\*\*Proof of original purchase and extended warranty purchase required.

#### Contact Information for WESTERN EUROPE region:

| Country | CSP      | Hotline Number      | Price             | Opening hours          |
|---------|----------|---------------------|-------------------|------------------------|
| Austria | RTS      | +43 0810 000206     | € 0.07            | Mon to Fri : 9am - 6pm |
| Belgium | Ecare    | +32 078 250851      | € 0.06            | Mon to Fri : 9am - 6pm |
| Cyprus  | Alman    | 800 92 256          | Free of charge    | Mon to Fri : 9am - 6pm |
| Denmark | Infocare | +45 3525 8761       | Local call tariff | Mon to Fri : 9am - 6pm |
| Finland | Infocare | +358 09 2290 1908   | Local call tariff | Mon to Fri : 9am - 6pm |
| France  | Mainteq  | +33 082161 1658     | € 0.09            | Mon to Fri : 9am - 6pm |
| Germany | RTS      | +49 01803 386 853   | € 0.09            | Mon to Fri : 9am - 6pm |
| Greece  | Alman    | +30 00800 3122 1223 | Free of charge    | Mon to Fri : 9am - 6pm |

| Ireland           | Celestica   | +353 01 601 1161  | Local call tariff | Mon to Fri : 8am - 5pm |
|-------------------|-------------|-------------------|-------------------|------------------------|
| Italy             | Anovo Italy | +39 840 320 041   | € 0.08            | Mon to Fri : 9am - 6pm |
| Luxembourg        | Ecare       | +352 26 84 30 00  | Local call tariff | Mon to Fri : 9am - 6pm |
| Netherlands       | Ecare       | +31 0900 0400 063 | € 0.10            | Mon to Fri : 9am - 6pm |
| Norway            | Infocare    | +47 2270 8250     | Local call tariff | Mon to Fri : 9am - 6pm |
| Poland            | MSI         | +48 0223491505    | Local call tariff | Mon to Fri : 9am - 6pm |
| Portugal          | Mainteq     | 800 780 902       | Free of charge    | Mon to Fri : 8am - 5pm |
| Spain             | Mainteq     | +34 902 888 785   | € 0.10            | Mon to Fri : 9am - 6pm |
| Sweden            | Infocare    | +46 08 632 0016   | Local call tariff | Mon to Fri : 9am - 6pm |
| Switzerland       | ANOVO CH    | +41 02 2310 2116  | Local call tariff | Mon to Fri : 9am - 6pm |
| United<br>Kingdom | Celestica   | +44 0207 949 0069 | Local call tariff | Mon to Fri : 8am - 5pm |

#### Contact Information for CENTRAL AND EASTERN EUROPE region:

| Country           | Call center | CSP                       | Consumer care number                                           |
|-------------------|-------------|---------------------------|----------------------------------------------------------------|
| Belarus           | N/A         | IBA                       | +375 17 217 3386<br>+375 17 217 3389                           |
| Bulgaria          | N/A         | LAN Service               | +359 2 960 2360                                                |
| Croatia           | N/A         | MR Service Ltd            | +385 (01) 640 1111                                             |
| Czech Rep.        | N/A         | Asupport                  | 420 272 188 300                                                |
| Estonia           | N/A         | FUJITSU                   | +372 6519900(General)<br>+372 6519972(workshop)                |
| Georgia           | N/A         | Esabi                     | +995 322 91 34 71                                              |
| Hungary           | N/A         | Profi Service             | +36 1 814 8080(General)<br>+36 1814 8565(For AOC&Philips only) |
| Kazakhstan        | N/A         | Classic Service<br>I.I.c. | +7 727 3097515                                                 |
| Latvia            | N/A         | ServiceNet LV             | +371 67460399<br>+371 27260399                                 |
| Lithuania         | N/A         | UAB Servicenet            | +370 37 400160(general)<br>+370 7400088 (for Philips)          |
| Macedonia         | N/A         | AMC                       | +389 2 3125097                                                 |
| Moldova           | N/A         | Comel                     | +37322224035                                                   |
| Romania           | N/A         | Skin                      | +40 21 2101969                                                 |
| Russia            | N/A         | CPS                       | +7 (495) 645 6746                                              |
| Serbia&Montenegro | N/A         | Kim Tec d.o.o.            | +381 11 20 70 684                                              |
| Slovakia          | N/A         | Datalan Service           | +421 2 49207155                                                |
| Slovenia          | N/A         | PC H.and                  | +386 1 530 08 24                                               |

| the republic of<br>Belarus | N/A | ServiceBy | + 375 17 284 0203 |
|----------------------------|-----|-----------|-------------------|
| Turkey                     | N/A | Tecpro    | +90 212 444 4 832 |
| Lilleraina                 | N/A | Topaz     | +38044 525 64 95  |
| Ukidine                    | N/A | Comel     | +380 5627444225   |

Contact Information for LATIN AMERICA region:

| Country   | Call center | Consumer care number |
|-----------|-------------|----------------------|
| Brazil    | Vormoont    | 0800-7254101         |
| Argentina | Vermont     | 0800 3330 856        |

#### Contact Information for China:

| Country | Call center  | Consumer care number |
|---------|--------------|----------------------|
| China   | PCCW Limited | 4008 800 008         |

Contact Information for NORTH AMERICA :

| Country | Call center    | Consumer care number |
|---------|----------------|----------------------|
| U.S.A.  | EPI - e-center | (877) 835-1838       |
| Canada  | EPI - e-center | (800)479-6696        |

Contact Information for APMEA region:

| Country            | ASP                                      | Consumer care number                                                             | Opening hours                                                           |
|--------------------|------------------------------------------|----------------------------------------------------------------------------------|-------------------------------------------------------------------------|
| Australia          | AGOS NETWORK PTY<br>LTD                  | 1300 360 386                                                                     | Mon.~Fri. 9:00am-5:30pm                                                 |
| New Zealand        | Visual Group Ltd.                        | 0800 657447                                                                      | Mon.~Fri. 8:30am-5:30pm                                                 |
| Hong Kong<br>Macau | Company: Smart<br>Pixels Technology Ltd. | Hong Kong:<br>Tel: +852 2619 9639<br>Macau:<br>Tel: (853)-0800-987               | Mon.~Fri. 9:00am-6:00pm<br>Sat. 9:00am-1:00pm                           |
| India              | REDINGTON INDIA<br>LTD                   | Tel: 1 800 425 6396<br>SMS: PHILIPS to 56677                                     | Mon.~Fri. 9:00am-5:30pm                                                 |
| Indonesia          | PT. CORMIC<br>SERVISINDO<br>PERKASA      | +62-21-4080-9086<br>(Customer Hotline)<br>+62-8888-01-9086<br>(Customer Hotline) | Mon.~Thu. 08:30-12:00;<br>13:00-17:30<br>Fri. 08:30-11:30; 13:00-17:30" |
| Korea              | Alphascan Displays,<br>Inc               | 1661-5003                                                                        | Mon.~Fri. 9:00am-5:30pm<br>Sat. 9:00am-1:00pm                           |
| Malaysia           | R-Logic Sdn Bhd                          | +603 5102 3336                                                                   | Mon.~Fri. 8:15am-5:00pm<br>Sat. 8:30am-12:30am                          |
| Pakistan           | TVONICS Pakistan                         | +92-213-6030100                                                                  | Sun.~Thu. 10:00am-6:00pm                                                |

| Singapore                                                    | Philips Electronics<br>Singapore Pte Ltd<br>(Philips Consumer<br>Care Center) | (65) 6882 3966                                                                                              | Mon.~Fri. 9:00am-6:00pm<br>Sat. 9:00am-1:00pm            |
|--------------------------------------------------------------|-------------------------------------------------------------------------------|----------------------------------------------------------------------------------------------------|----------------------------------------------------------|
| Taiwan                                                       | FETEC.CO                                                                      | 0800-231-099                                                                                                | Mon.~Fri. 09:00 - 18:00                                  |
| Thailand                                                     | Axis Computer System<br>Co., Ltd.                                             | (662) 934-5498                                                                                              | Mon.~Fri. 08:30am~05:30pm                                |
| South Africa                                                 | Computer Repair<br>Technologies                                               | 011 262 3586                                                                                                | Mon.~ Fri. 08:00am~05:00pm                               |
| Israel                                                       | Eastronics LTD                                                                | 1-800-567000                                                                                                | Sun.~Thu. 08:00-18:00                                    |
| Vietnam                                                      | FPT Service Informatic<br>Company Ltd Ho<br>Chi Minh City Branch              | +84 8 38248007<br>Ho Chi Minh City<br>+84 5113.562666<br>Danang City<br>+84 5113.562666<br>Can tho Province | Mon.~Fri. 8:00-12:00, 13:30-<br>17:30<br>Sat. 8:00-12:00 |
| Philippines                                                  | EA Global Supply<br>Chain Solutions ,Inc.                                     | (02) 655-7777;<br>6359456                                                                                   | Mon.~Fri. 8:30am~5:30pm                                  |
| Armenia<br>Azerbaijan<br>Georgia<br>Kyrgyzstan<br>Tajikistan | Firebird service centre                                                       | +97 14 8837911                                                                                              | Sun.~Thu. 09:00 - 18:00                                  |
| Uzbekistan                                                   | Soniko Plus Private<br>Enterprise Ltd                                         | +99871 2784650                                                                                              | Mon.~Fri. 09:00 - 18:00                                  |
| Turkmenistan                                                 | Technostar Service<br>Centre                                                  | +(99312) 460733,<br>460957                                                                                  | Mon.~Fri. 09:00 - 18:00                                  |
| Japan                                                        | フィリップスモニター<br>・サポートセンター                                                       | 0120-060-530                                                                                                | Mon.~Fri. 10:00 - 17:00                                  |

# 7. Troubleshooting & FAQs

### 7.1 Troubleshooting

This page deals with problems that can be corrected by a user. If the problem still persists after you have tried these solutions, contact Philips customer service representative.

#### 1 Common Problems

No Picture (Power LED not lit)

- Make sure the power cord is plugged into the power outlet and into the back of the monitor.
- First, ensure that the power button on the front of the monitor is in the OFF position, then press it to the ON position.

No Picture (Power LED is White)

- Make sure the computer is turned on.
- Make sure the signal cable is properly connected to your computer.
- Make sure the monitor cable has no bent pins on the connect side. If yes, repair or replace the cable.
- The Energy Saving feature may be activated

#### Screen says

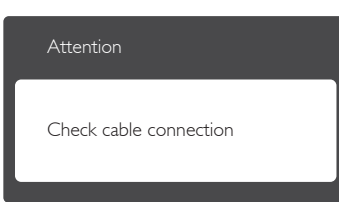

 Make sure the monitor cable is properly connected to your computer. (Also refer to the Quick Start Guide).

- Check to see if the monitor cable has bent pins.
- Make sure the computer is turned on.

#### AUTO button doesn't function

• The auto function is applicable only in VGA-Analog mode. If the result is not satisfactory, you can do manual adjustments via the OSD menu.

#### Note

# The Auto Function is not applicable in DVI-Digital mode as it is not necessary.

#### Visible signs of smoke or sparks

- Do not perform any troubleshooting steps
- Disconnect the monitor from mains power source immediately for safety
- Contact with Philips customer service representative immediately.

#### 2 Imaging Problems

Image is not centered

- Adjust the image position using the "Auto" function in OSD Main Controls.
- Adjust the image position using the Phase/Clock of Setup in OSD Main Controls. It is valid only in VGA mode.

Image vibrates on the screen

• Check that the signal cable is properly securely connected to the graphics board or PC.

#### Vertical flicker appears

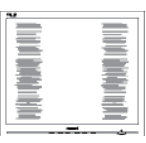

- Adjust the image using the "Auto" function in OSD Main Controls.
- Eliminate the vertical bars using the Phase/Clock of Setup in OSD

Main Controls. It is valid only in VGA mode.

#### Horizontal flicker appears

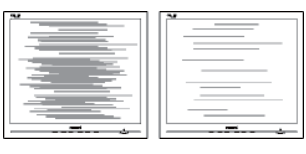

- Adjust the image using the "Auto" function in OSD Main Controls.
- Eliminate the vertical bars using the Phase/Clock of Setup in OSD Main Controls. It is valid only in VGA mode.

Image appears blurred, indistinct or too dark

• Adjust the contrast and brightness on On-Screen Display.

An "after-image", "burn-in" or "ghost image" remains after the power has been turned off.

- Uninterrupted display of still or static images over an extended period may cause "burn in", also known as "after-imaging " or "ghost imaging", on your screen. "Burn-in", "after-imaging", or "ghost imaging" is a well-known phenomenon in LCD panel technology. In most cases, the "burned in" or "afterimaging" or "ghost imaging" will disappear gradually over a period of time after the power has been switched off.
- Always activate a moving screen saver program when you leave your monitor unattended.
- Always activate a periodic screen refresh application if your LCD

monitor will display unchanging static content.

 Failure to activate a screen saver, or a periodic screen refresh application may result in severe "burn-in" or "after-image" or "ghost image" symptoms that will not disappear and cannot be repaired. The damage mentioned above is not covered under your warranty.

Image appears distorted. Text is fuzzy or blurred.

 Set the PC's display resolution to the same mode as monitor's recommended screen native resolution.

Green, red, blue, dark, and white dots appears on the screen

 The remaining dots are normal characteristic of the liquid crystal used in today's technology, Please refer the pixel policy for more detail.

The "power on" light is too strong and is disturbing

 You can adjust "power on" light using the power LED Setup in OSD main Controls.

For further assistance, refer to the Consumer Information Centers list and contact Philips customer service representative.

## 7.2 General FAQs

- Q1: When I install my monitor what should I do if the screen shows 'Cannot display this video mode'?
- Ans.: Recommended resolution for this monitor: 1280 x 1024 @ 60 Hz.
- Unplug all cables, then connect your PC to the monitor that you used previously.
- In the Windows Start Menu, select Settings/Control Panel. In the Control Panel Window, select the Display icon. Inside the Display Control Panel, select the 'Settings' tab. Under the setting tab, in box labelled 'desktop area', move the sidebar to 1280 x 1024 pixels.
- Open 'Advanced Properties' and set the Refresh Rate to 60 Hz, then click OK.
- Restart your computer and repeat step 2 and 3 to verify that your PC is set at 1280 x 1024 @ 60 Hz.
- Shut down your computer, disconnect your old monitor and reconnect your Philips LCD monitor.
- Turn on your monitor and then turn on your PC.
- Q2: What is the recommended refresh rate for LCD monitor?
- Ans.: Recommended refresh rate in LCD monitors is 60 Hz, In case of any disturbance on screen, you can set it up to 75 Hz to see if that removes the disturbance.
- Q3: What are the .inf and .icm files on the CD-ROM? How do I install the drivers (.inf and .icm)?
- Ans.: These are the driver files for your monitor. Follow the instructions in your user manual to install the

drivers. Your computer may ask you for monitor drivers (.inf and .icm files) or a driver disk when you first install your monitor. Follow the instructions to insert the companion CD-ROM included in this package. Monitor drivers (.inf and .icm files) will be installed automatically.

- Q4: How do I adjust the resolution?
- Ans.: Your video card/graphic driver and monitor together determine the available resolutions. You can select the desired resolution under Windows® Control Panel with the "Display properties".
- Q5: What if I get lost when I am making monitor adjustments via OSD?
- Ans.: Simply press the OK button, then select 'Reset' to recall all of the original factory settings.
- Q6: Is the LCD screen resistant to scratches?
- Ans.: In general it is recommended that the panel surface is not subjected to excessive shocks and is protected from sharp or blunt objects. When handling the monitor, make sure that there is no pressure or force applied to the panel surface side. This may affect your warranty conditions.
- Q7: How should I clean the LCD surface?
- Ans.: For normal cleaning, use a clean, soft cloth. For extensive cleaning, please use isopropyl alcohol. Do not use other solvents such as ethyl alcohol, ethanol, acetone, hexane, etc.
- Q8: Can I change the color setting of my monitor?

#### 7. Troubleshooting & FAQs

- Ans.: Yes, you can change your color setting through OSD control as the following procedures,
- Press "OK" to show the OSD (On Screen Display) menu
- Press "Down Arrow" to select the option "Color" then press "OK" to enter color setting, there are three settings as below.
  - Color Temperature: The six settings are 5000K, 6500K, 7500K, 8200K, 9300K and 11500K. With settings in the 5000K range the panel appears "warm, with a red-white color tone", while a 11500K temperature yields "cool, bluewhite toning".
  - 2. sRGB: This is a standard setting for ensuring correct exchange of colors between different device (e.g. digital cameras, monitors, printers, scanners, etc).
  - 3. User Define: The user can choose his/her preference color setting by adjusting red, green blue color.

#### Note

A measurement of the color of light radiated by an object while it is being heated. This measurement is expressed in terms of absolute scale, (degrees Kelvin). Lower Kevin temperatures such as 2004K are red; higher temperatures such as 9300K are blue. Neutral temperature is white, at 6504K.

- Q9: Can I connect my LCD monitor to any PC, workstation or Mac?
- Ans.: Yes. All Philips LCD monitors are fully compatible with standard PCs, Macs and workstations. You may need a cable adapter to connect the monitor to your Mac system. Please contact your

Philips sales representative for more information.

- Q10: Are Philips LCD monitors Plugand- Play?
- Ans.: Yes, the monitors are Plug-and-Play compatible with Windows 7/8/8.1/10, Mac OSX.
- Q11: What is Image Sticking, or Image Burn-in, or After Image, or Ghost Image in LCD panels?
- Uninterrupted display of still or Ans.: static images over an extended period may cause "burn in", also known as "after-imaging" or "ghost imaging", on your screen. "Burn-in", "after-imaging", or "ghost imaging" is a well-known phenomenon in LCD panel technology. In most cases, the "burned in" or "atter-imaging" or "ghost imaging" will disappear gradually over a period of time after the power has been switched off. Always activate a moving screen
  - Always activate a moving screen saver program when you leave your monitor unattended. Always activate a periodic screen refresh application if your LCD monitor will display unchanging static content.

### Warning

Failure to activate a screen saver, or a periodic screen refresh application may result in severe "burn-in" or "afterimage" or "ghost image" symptoms that will not disappear and cannot be repaired. The damage mentioned above is not covered under your warranty.

- Q12: Why is my Display not showing sharp text, and is displaying jagged characters?
- Ans.: Your LCD monitor works best at its native resolution of 1280 x 1024 @ 60 Hz. For best display, please use this resolution.

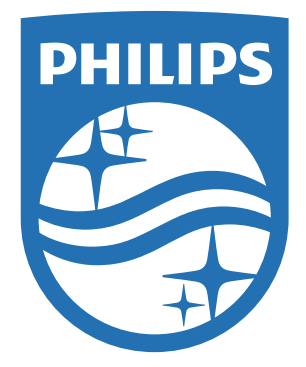

© 2016 Koninklijke Philips N.V. All rights reserved.

Philips and the Philips Shield Emblem are registered trademarks of Koninklijke Philips N.V. and are used under license from Koninklijke Philips N.V.

Specifications are subject to change without notice.

Version: M419BE2T